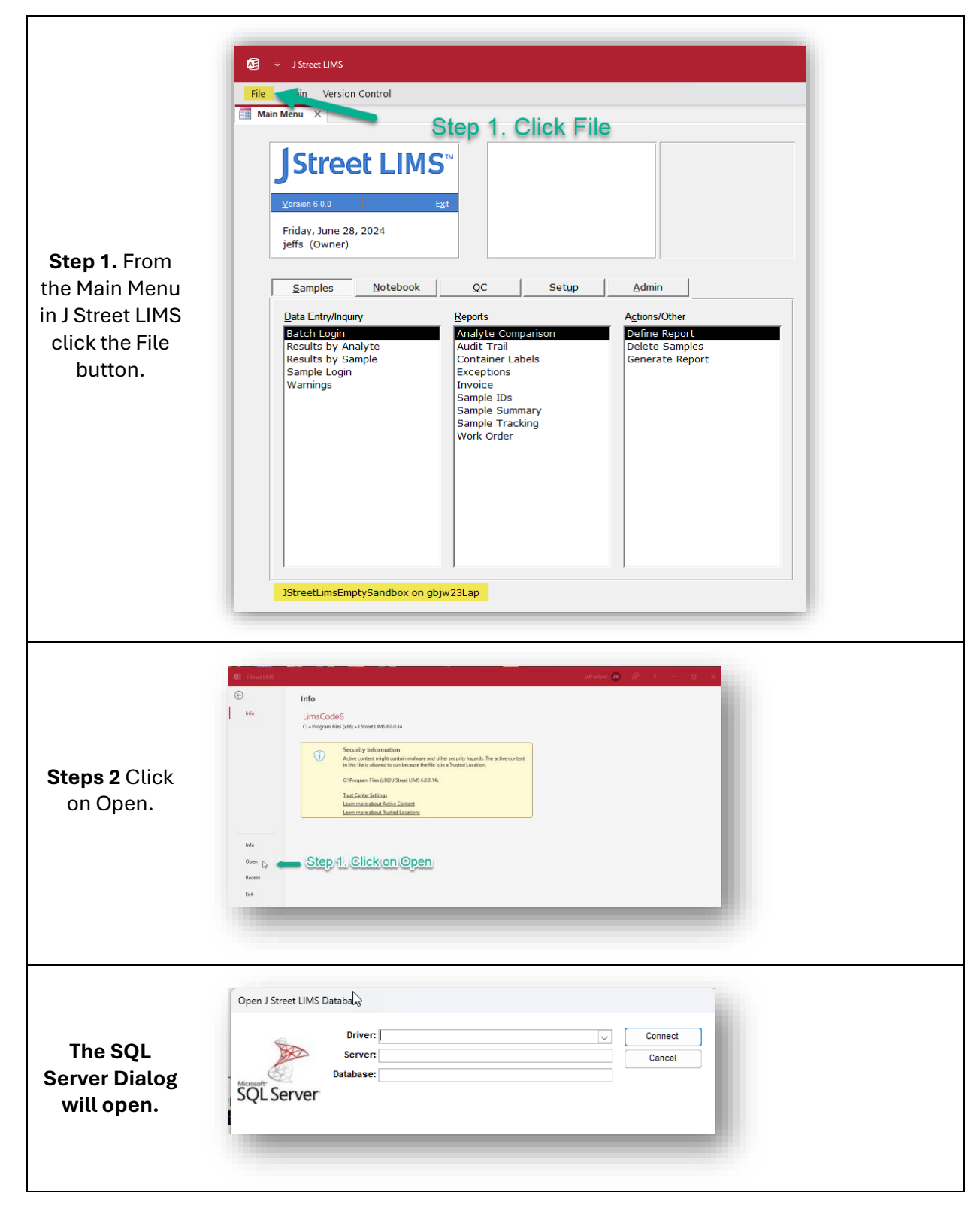

## Attaching a Database in J Street LIMS

| Step 3 Select<br>the ODBC<br>Driver 17 for<br>SQL Server.                                                                    | Open J Street LIMS Database                                                                                                    |
|----------------------------------------------------------------------------------------------------|----------------------------------------------------------------------------------------------------|
| Steps 4 and 5<br>You will need<br>to fill in your<br>SQL Server<br>Name and your<br>Database<br>Name. Then<br>click connect. | Open J Street LIMS Database  Driver: DDBC Driver 17 for SQL Server: Connect Server: Database: SQL Server                                                                                                    |
| <b>Verify</b> LIMS is<br>connected to<br>the correct<br>database.                                                            | Image: Stand Stand Stan |